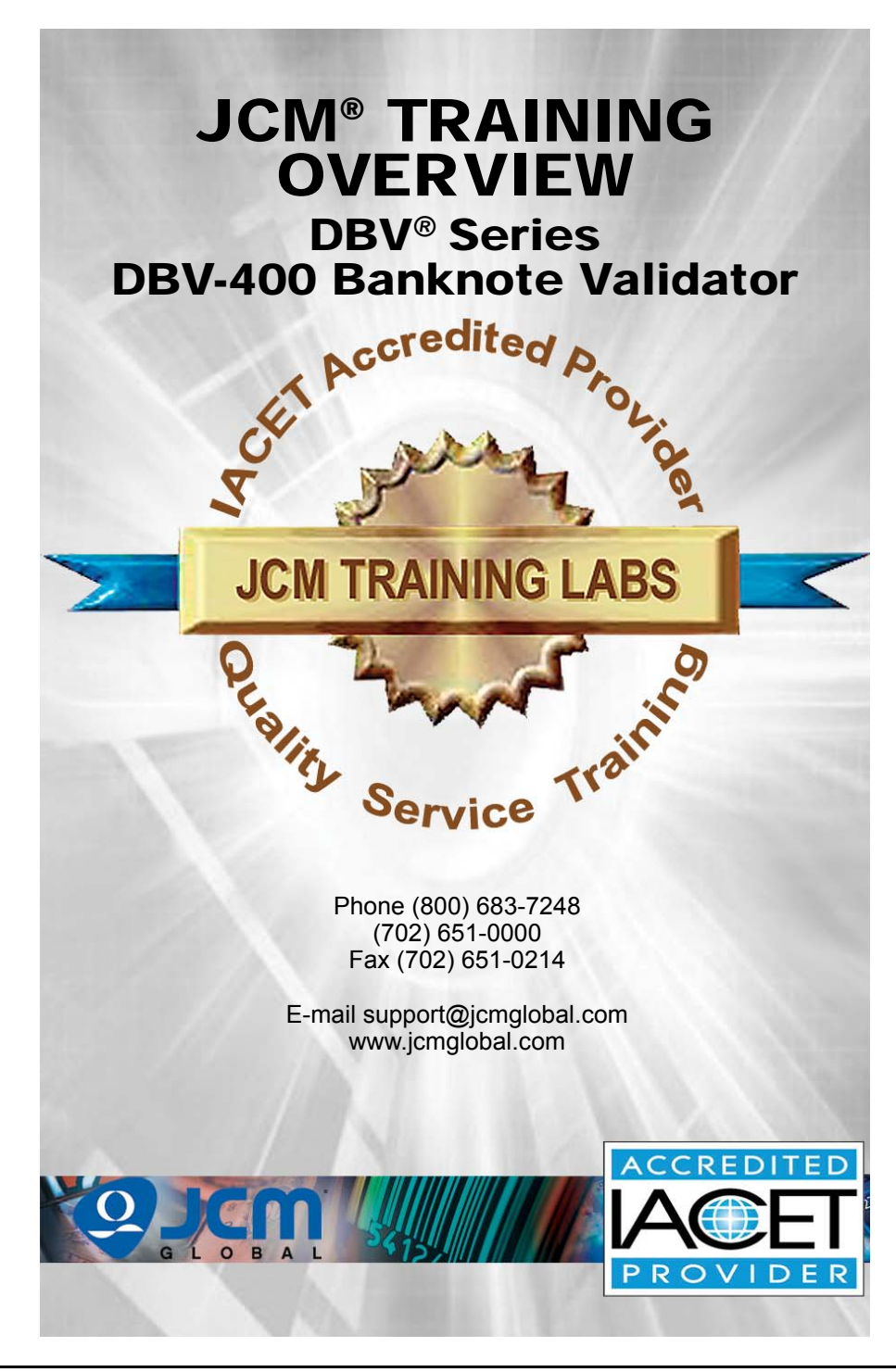

Part No. 960-100936R\_Rev. 1

# DBV-400 Banknote Validator Table of Contents

|                                                      | Page |
|------------------------------------------------------|------|
| Overview                                             | 3    |
| DBV-400 SU and SD Units                              | 3    |
| Component Locations                                  | 4    |
| Component Names                                      | 4    |
| DIP Switch Settings                                  | 5    |
| Communication Settings                               | 5    |
| Setting the LED Bezel Default Color Setting          | 6    |
| Sensor and Roller Cleaning Procedure                 | 7    |
| JCM Tool Suite Standard Edition                      | 8    |
| Software Download Procedure                          | 9    |
| Calibration                                          | 11   |
| Validation Sensor Calibration                        | 11   |
| Performance Testing Procedures                       | 14   |
| Performance Testing                                  | 14   |
| Available Tests Using the JCM Tool Suite Application | 14   |
| Available Tests Using DIP Switch Block 1             | 16   |
| LED Error Codes                                      |      |
| Startup Errors                                       |      |
| Operational Errors                                   |      |
| DB// 400 Dorto Liot                                  |      |
| UDV-400 Fails List                                   | 20   |

2

### **OVERVIEW**

This training course addresses the following JCM DBV-400 device versions: **Table 1** DBV-400 Banknote Validator Versions

| Device     | Version Difference |
|------------|--------------------|
| DBV-400 SU | Upstack Unit       |
| DBV-400 SD | Downstack Unit     |

#### **DBV-400 SU AND SD UNITS**

Figure 1 illustrates the DBV-400 SD and SU Banknote Validator Units.

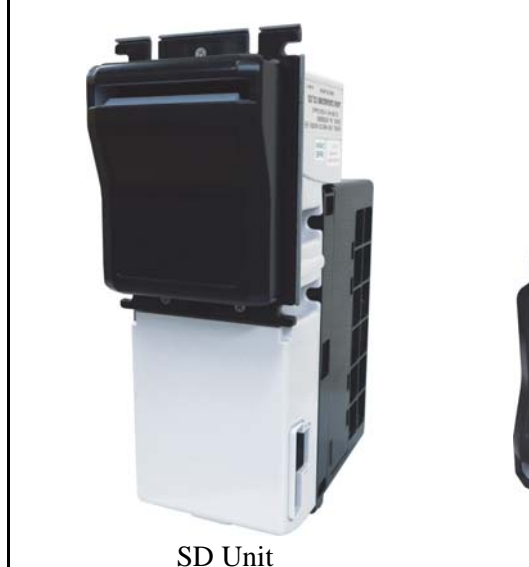

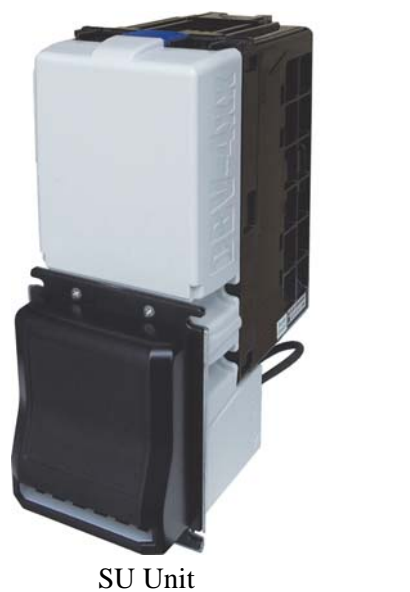

Figure 1 Typical DBV-400 SD and SU Units

# Lecture Notes

# **COMPONENT LOCATIONS**

#### **COMPONENT NAMES**

Figure 2 illustrates the DBV-400 Component Names and Locations.

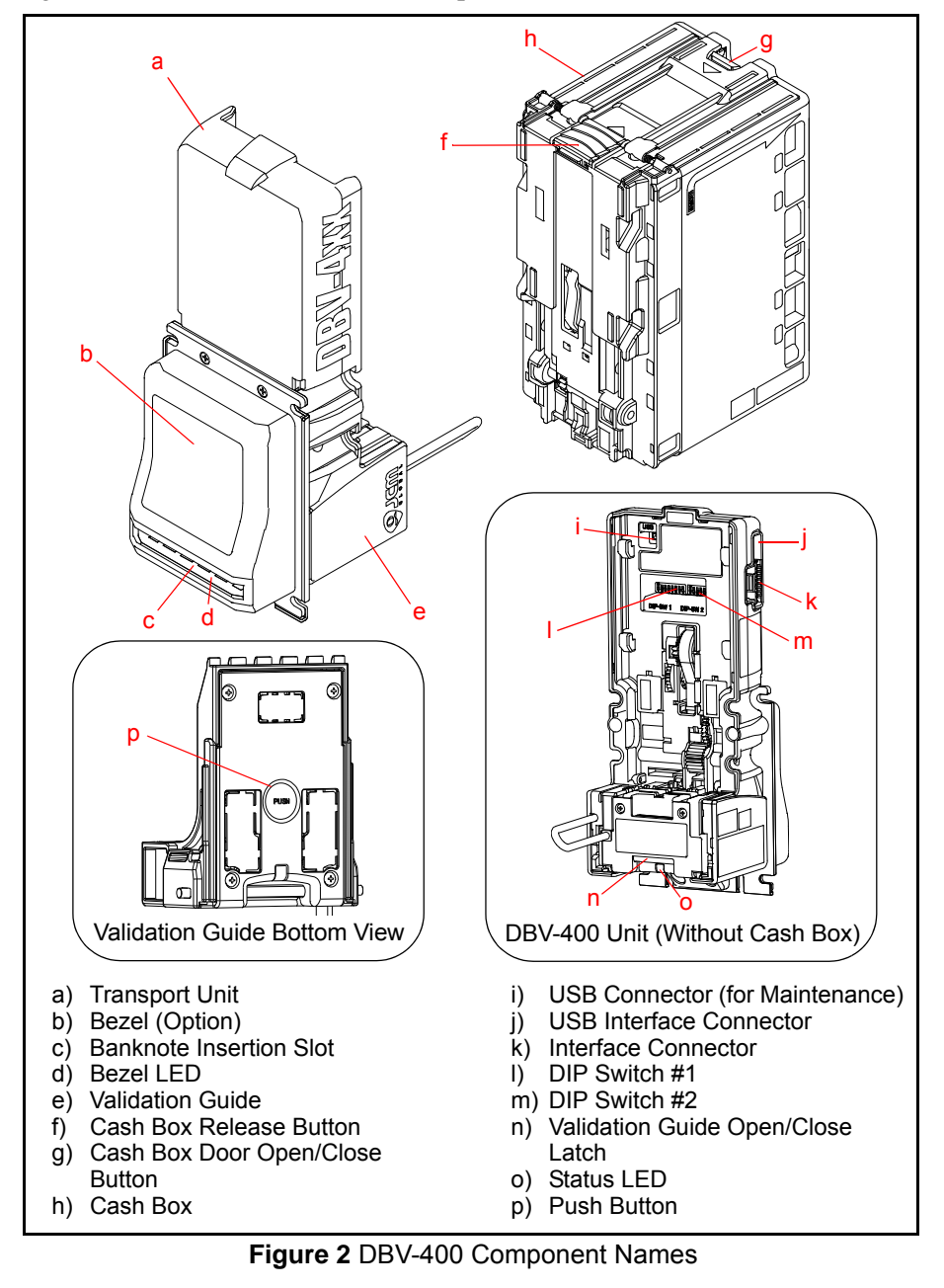

# **DIP SWITCH SETTINGS**

Table 2 lists the default Configuration Settings for the DBV-400 DIP Switch Block #1.

Table 2 DIP Switch Block #1 Configuration Settings\*

|            | ON<br>OFF 1 2 3 4 5 6 | 7 8                  |
|------------|-----------------------|----------------------|
| Switch No. | Switch ON             | Switch OFF           |
| 1          | VEND 1 INHIBIT        | VEND 1 ACCEPT        |
| 2          | VEND 2 INHIBIT        | VEND 2 ACCEPT        |
| 3          | VEND 3 INHIBIT        | VEND 3 ACCEPT        |
| 4          | VEND 4 INHIBIT        | VEND 4 ACCEPT        |
| 5          | VEND 5 INHIBIT        | VEND 5 ACCEPT        |
| 6          | VEND 6 INHIBIT        | VEND 6 ACCEPT        |
| 7          | OFF                   | OFF                  |
| 8          | TEST MODE             | OFF (OPERATING MODE) |

\* See the Software Information Sheet (SIS) for proper Switch Settings.

#### **COMMUNICATION SETTINGS**

The DBV-400 Banknote Validator supports the following communication interface types:

- Photo-Coupler (9600 bps)
   Pulse
- TTL (38400 bps) USB 2.0\*
- RS-232C (38400 bps)

\* USB Communications requires an external harness for USB connection.

#### Table 3 lists the Configuration Settings for DIP Switch Block #2. **Table 3** DIP Switch Block #2 Configuration Settings

|        |                  |       |             | DIF                                  | P Switch #2*                             |                 |               |                |                 |
|--------|------------------|-------|-------------|--------------------------------------|------------------------------------------|-----------------|---------------|----------------|-----------------|
| Switch | 10               | 0-003 |             | ID-0                                 | 0D3                                      |                 | ID-           | 002            |                 |
| NO     | Photo<br>Coupler | TTL   | RS-<br>232C | Decimal Places=2<br>Scaling Factor=1 | Decimal Places = 0<br>Scaling Factor = 1 | 50ms/<br>300 ms | 50ms/<br>50ms | 80ms/<br>120ms | 150ms/<br>180ms |
| 1      | OFF              | ON    | OFF         | OFF                                  | ON                                       | OFF             | ON            | OFF            | ON              |
| 2      | OFF              | OFF   | ON          | OFF                                  | OFF                                      | OFF             | OFF           | ON             | ON              |
| 3      | OFF              | OFF   | OFF         | OFF                                  | OFF                                      | OFF             | - 1 Dol       | lar = 1 P      | ulse            |
| 5      | ON               | 011   | 011         | 011                                  | 011                                      | ON              | - 1 Dolla     | ar = 4 Pu      | lses            |
| 4      | OFF              | OFF   | OFF         | OFF                                  | OFF                                      | OFF             | OFF           | OFF            | OFF             |
| 5      | OFF              | OFF   | OFF         | ON = Sleep Mode A                    | <pre>/ OFF = Disabled **</pre>           | OFF             | OFF           | OFF            | OFF             |
| 6      | OFF              | OFF   | OFF         | ON = Sleep Mode B:                   | ‡ / OFF = Disabled **                    | OFF             | OFF           | OFF            | OFF             |
| 7      | OFF              | OFF   | OFF         | ON                                   | ON                                       | OFF             | OFF           | OFF            | OFF             |
| 8      | OFF              | OFF   | OFF         | OFF                                  | OFF                                      | ON              | ON            | ON             | ON              |

For the correct DIP Switch Block #2 Settings for other protocols, check the Software Information Sheet (SIS) for the specific protocol.

<u>† Sleep Mode A awakens when an External Signal is received from the Host.</u>

<u>‡ Sleep Mode B awakens when the Entrance Sensor detects a Banknote.</u>

\*\*Sleep Mode Disabled = Both Switches 5 & 6 OFF / Sleep Modes A & B Enabled = Switches 5 & 6 ON.

# SETTING THE LED BEZEL DEFAULT COLOR SETTING

To set or change the LED Bezel default color setting, proceed as follows:

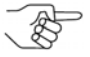

NOTE: Before changing settings, record the current settings of DIP Switches #1 through #8 in DIP Switch Block #2. These settings will need to be restored in order to complete this procedure.

- 1. Remove power from the DBV-400 Banknote Validator Unit.
- 2. Set the DBV-400 DIP Switch Block #1 (Switches #1, #4, #5, #6, #7 and #8) to ON.
- 3. Restore power to the DBV-400 Banknote Validator Unit.
- 4. Select the desired Solid Bezel LED Color by setting DIP Switch Block #2 as indicated in Table 4 below.

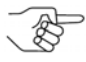

NOTE: To change the Bezel LED Color from a SOLID ON to a Flashing (ON/OFF) display, set the DIP Switch Block #2 Switches (Table 4) ON for the desired LED Color, then set Switch #8 ON to enable the Flashing function for the selected LED Color.

|                      |    |    |         |         |         | <u> </u> |    |    |
|----------------------|----|----|---------|---------|---------|----------|----|----|
| Bezel                |    |    | DIP Swi | tch Blo | ck #2 S | ettings  |    |    |
| LED Color            | 1  | 2  | 3       | 4       | 5       | 6        | 7  | 8  |
| GREEN                | ON |    |         |         |         |          |    |    |
| CYAN                 |    | ON |         |         |         |          |    |    |
| BLUE                 |    |    | ON      |         |         |          |    |    |
| MAGENTA              |    |    |         | ON      |         |          |    |    |
| WHITE                |    |    |         |         | ON      |          |    |    |
| YELLOW               |    |    |         |         |         | ON       |    |    |
| RED                  |    |    |         |         |         |          | ON |    |
| GRADIENT<br>(FADING) | ON | ON | ON      | ON      | ON      | ON       | ON |    |
| LED OFF              | ON | ON | ON      | ON      | ON      | ON       | ON | ON |

#### Table 4 LED Bezel Color Settings

- 5. Set DIP Switch Block #1 Switch #8 to OFF to save the Bezel LED color configuration.
- 6. Remove power from the DBV-400 Banknote Validator Unit.
- 7. Reset all DIP Switch settings on DIP Switch Block #1 and Block #2 to the original settings.

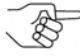

NOTE: The DBV-400 Bezel LED Color can also be changed by pressing the PUSH Button (refer to Figure 2 p on Page 4) on the bottom of the Unit. Each time the button is pressed, the Bezel LED Color increments to the next color selection shown in Table 4.

### **Lecture Notes**

# SENSOR AND ROLLER CLEANING PROCEDURE

To clean the DBV-400 Unit, gently wipe the Sensors and Rollers using a clean (slightly damp) lint-free Microfiber cloth.

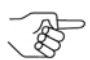

NOTE: DO NOT use Alcohol, solvents, citrus-based products or scouring agents. These items may cause damage to the Validation Section Sensors and Rollers.

- 1. Turn the DBV-400 Unit Power OFF.
- 2. Remove the Validation Guide.
- 3. Clean the Lens of each Sensor (yellow) and the Rollers (green). (See Figure 3 for Locations and Table 5 for Cleaning Methods.)
- 4. Calibrate the DBV-400 Unit after cleaning.

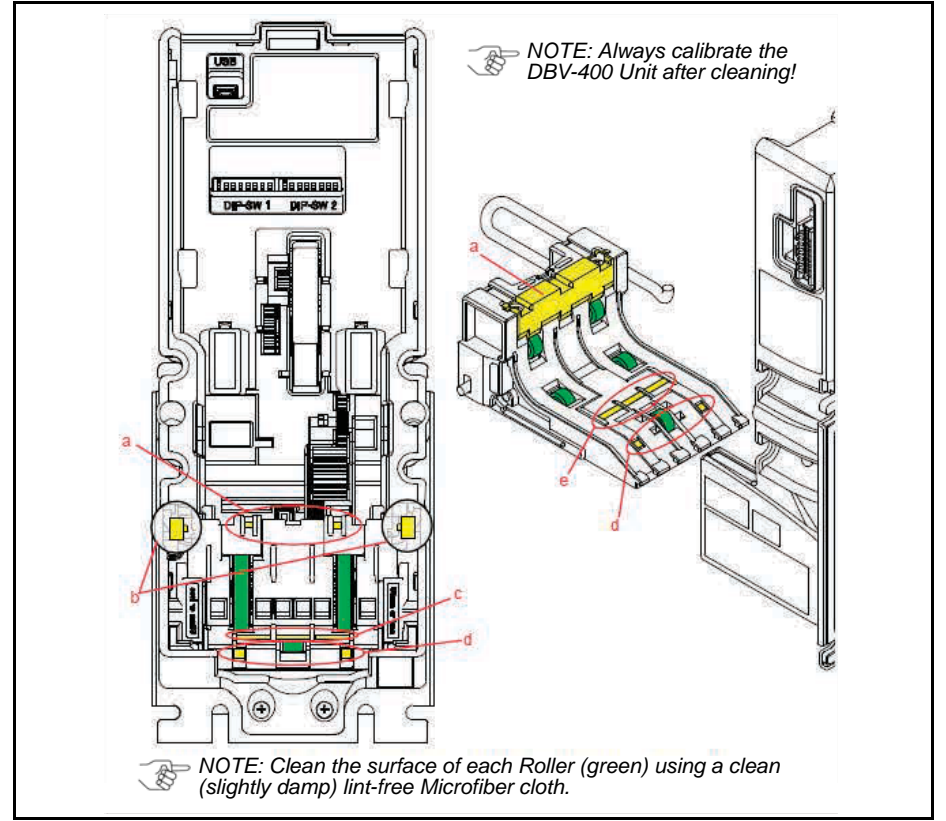

#### Figure 3 DBV-400 Sensor and Roller Locations

Table 5 DBV-400 Sensor and Roller Cleaning Methods

| Label | Sensor Description | Cleaning Method                                    |
|-------|--------------------|----------------------------------------------------|
| а     | Exit Sensor        | Wipe Sensors (vellow areas) clean using a          |
| b     | Side Sensor        | clean (slightly damp) lint-free Micro-fiber cloth. |
| С     | Inside Sensor      | Wine Rollers (green areas) clean using a           |
| d     | Entrance Sensor    | clean (slightly damp) lint-free Microfiber cloth.  |
| е     | Outside Sensor     |                                                    |

# JCM TOOL SUITE STANDARD EDITION

Figure 4 illustrates the JCM Tool Suite Standard Edition's Main Screen.

NOTE: For DBV-400, JCM Tool Suite Version 1.29 or higher is required.

| e Help             |                                              |
|--------------------|----------------------------------------------|
| Device Information |                                              |
| Communication      | Connected                                    |
| Device Type        | DBV-400                                      |
| BOOT ROM           | B003                                         |
| Flash ROM          | ОК                                           |
| Serial             | 14070000022                                  |
| Flash ROM          | DBV-400-SU USA ID003_0D3_002 V101-02 270CT14 |
| Flash ROM          | 0x0A60                                       |
| Protocol           | 003                                          |
| Service Mode       | <b>_</b>                                     |

Figure 4 JCM Tool Suite Main Screen

The JCM Tool Suite Standard Edition supports the following operational modes and User-selectable Functions, under the "Service Mode" drop-down Menu:

The available Service Mode Functions include:

- Normal Mode or Operational Mode (All DIP Switch Block #1 Switches = OFF):
  - Download
  - Statistics
  - Event Log View
- Test Mode (DIP Switch Block #1 Switch #8 = ON):
  - Download
  - Statistics
  - Sensor Adjustment
  - Performance Test
  - Event Log View

NOTE: All Diagnostics Tests can also be performed by setting various DIP Switch settings. For more information on setting the DIP Switches for testing, refer to Section 6 of the DBV® Series DBV-400 Operation and Maintenance Manual (P/N 960-000180R {EDP #233427}).

Use a Standard USB Type-A to Mini-B Cable between the PC and DBV-400.

- 1. Remove the Cash Box.
- 2. Connect the Mini-B cable to the USB Port by the DIP Switches.
- 3. Connect the Type-A connector to the USB Port on the PC.
- 4. Apply power to the DBV-400 Unit.
- 5. Open the JCM Tool Suite Application. When connected, the Device Information Fields will be filled in, as shown in Figure 4.

### SOFTWARE DOWNLOAD PROCEDURE

To update the Software Version in the DBV-400 Unit:

1. Click the "Service Mode" drop-down menu (Figure 5 a), then click Download.

| JCM Tool Suite Stand | dard Edition                                 |
|----------------------|----------------------------------------------|
| File Help            |                                              |
| Device Information   |                                              |
| Communication        | Connected                                    |
| Device Type          | DBV-400                                      |
| BOOT ROM             | B003                                         |
| Flash ROM            | OK                                           |
| Serial               | 140700000022                                 |
| Flash ROM            | DBV-400-SU USA ID003_0D3_002 V101-02 27OCT14 |
| Flash ROM            | 0x0A60                                       |
| Protocol             | 003                                          |
|                      |                                              |
| Service Mode         | ▼                                            |
|                      | Download                                     |
|                      | Statistics<br>Event Log View                 |

Figure 5 JCM Service Mode Drop-Down Menu

The JCM Downloader Suite Edition display appears (Figure 6).

- 2. To select the file to download, click Browse Browse (Figure 6 a).
- 3. From the folder that contains the DBV-400 download file, click the DBV-400 Download file name, then click the Open screen button.

The JCM Downloader Suite Edition display reappears.

4. Click Download Download to start the file transfer (Figure 6 b).

NOTE: A Blue Barograph will display the download progression. When downloading is complete, the Download Success, Reset Done, Waiting for USB Cable Disconnection Message is displayed (Figure 6 c).

5. Verify that the Host CRC and Device CRC values are identical (Figure 6 d).

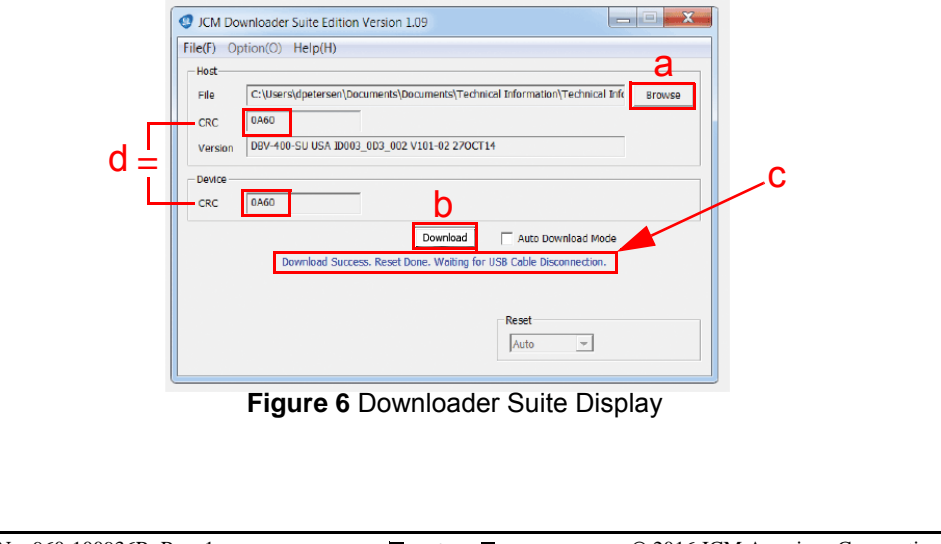

- 6. Disconnect the USB Cable used for the Download, and remove power from the DBV-400 Unit.
- 7. Set the DIP Switches on the DBV-400 Unit to the Operational position.

 NOTE: If the DBV-400 Software becomes corrupted or is not installed (e.g., when changing the CPU Circuit Board), set forced Download Mode by setting DIP Switch Block #1 Switches #6, #7 and #8 ON. (The DIP Switches are located behind the Cash Box; remove the Cash Box to gain access).

### **Lecture Notes**

# CALIBRATION

Calibration of the DBV-400 Unit needs to be performed when any of the following conditions occur:

- When removing and replacing the CPU Circuit Board
- When removing or replacing any Sensors or Sensor Boards
- After cleaning the DBV-400 Unit
- If the Banknote Acceptance rate has decreased.

NOTE: KS-095A Reference Paper is specified for use when calibrating the DBV-400.

### VALIDATION SENSOR CALIBRATION

To perform the DBV-400 Validation Sensor Calibration procedure:

- 1. Disconnect power from the DBV-400 Unit.
- 2. Set DIP Switch Block #1, Switch # 8 to ON.
- 3. Restore power to the DBV-400 Unit.

NOTE: The DBV-400 Unit's Front Bezel LED will flash Green.

- 4. Connect the USB Type-A to Mini-B cable between your PC's USB port and the Maintenance USB port located on the DBV-400 Unit (Figure 2 i).
- 5. Launch the "JCM Tool Suite Standard Edition" software application.
- 6. Click the Service Mode drop-down menu, then click Sensor Adjustment.
- 7. Confirm that the DBV-400 Calibration Tool is running, as shown in Figure 7.

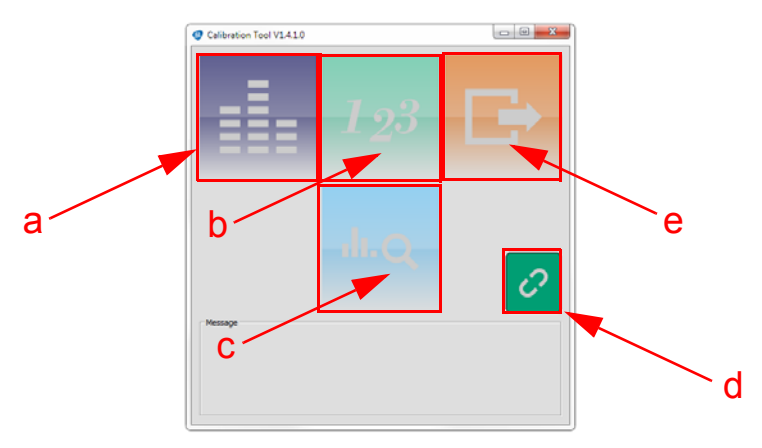

Figure 7 DBV-400 Calibration Tool

Table 6 DBV-400 Sensor Calibration Tool Functions

| Label | Sensor Description       |
|-------|--------------------------|
| а     | Sensor Calibration Start |
| b     | Serial Number Setting    |
| С     | White Level Test         |
| d     | USB Connected Indicator  |
| е     | Exit Calibration Tool    |

- 8. Click the Sensor Calibration function screen button (Figure 7 a). The Sensor Calibration screen appears momentarily (refer to Figure 8).
  - NOTE: Bill Guides (if installed) will need to be removed. Bezel (if installed) will need to be removed.

| DBV-400 S                                       | SENSOR CALIBRATION                                     |  |
|-------------------------------------------------|--------------------------------------------------------|--|
| Calibrate without paper<br>Calibrate with paper | 1. Confirm that the left and right latch are fastened. |  |
| Check calibration result                        | 2. Confirm that there is no paper.                     |  |
|                                                 | 3. Click start button. 💽                               |  |
|                                                 |                                                        |  |
|                                                 |                                                        |  |
|                                                 |                                                        |  |
|                                                 |                                                        |  |
| a                                               |                                                        |  |
|                                                 |                                                        |  |
|                                                 |                                                        |  |

Figure 8 DBV-400 Sensor Calibration Function

9. Follow the onscreen prompts and click the Start button (Figure 8 a) to begin the DBV-400 Validation Sensor Calibration.

NOTE: KS-95A Reference Paper must be used for Calibration of the DBV-400.

10. When prompted to Change Serial Number?, click Yes if the Serial Number recorded on the CPU Circuit Board needs to be changed; otherwise, click No to complete Calibration.

# **Lecture Notes**

11. When the Sensor Calibration Screen appears (Figure 9), click the Start button (Figure 9 a) to save the Calibration Settings to EEPROM.

|                                                                                | NSOR CALIBRATION                                                                                                    |      |
|--------------------------------------------------------------------------------|----------------------------------------------------------------------------------------------------|------|
| ✓ Calibrate without paper                                                      | Calibration Result                                                                                                    |      |
| <ul> <li>✓ Calibrate with paper</li> <li>✓ Check calibration result</li> </ul> | A/D         D/A         Gain         A/D         D/A         Gain         H         L         Lucrediget 11         115         Sis         2         CENTERNID         P         P         D/A         Gain         M/D         D/A         Gain         M/D         D/A         Gain         Gain         Gain         Gain         Gain         Gain         Gain         Gain         Gain         Gain | Gain |
| a                                                                              | druge 502 339 11<br>drugen 502 34 44 10<br>drugen 584 448 10<br>drugen 582 457 11<br>drugen 443 335 12                                                                                                    |      |

Figure 9 DBV-400 Sensor Calibration Results

12. When the "Write EEPROM Succeeded" prompt appears, click the "OK" screen button to close the screen. Then click the Close box to close the Sensor Calibration Screen and complete the Calibration process.

### **Lecture Notes**

# PERFORMANCE TESTING PROCEDURES

### **PERFORMANCE TESTING**

### Available Tests Using the JCM Tool Suite Application

NOTE: Additional tests are available using DIP Switch Performance Testing Procedures.

- Transport Motor Normal Rotation
- Transport Motor Reverse Rotation
- Stacking
- Sensor Test
- DIP Switch 1 Test
- DIP Switch 2 Test
- LED Test

To run Performance Tests, proceed as follows:

- 1. Disconnect the DBV-400 Unit from its power source.
- 2. Set DIP Switch Block #1, Switch #8 ON.
- 3. Reconnect the the DBV-400 Unit to its power source.
- 4. Remove the DBV-400 Unit's Cash Box to access the Maintenance USB Port.
- 5. Connect a USB Type-A to Mini-B cable between the PC's USB Port and the DBV-400 Maintenance USB Port.
- 6. Launch the "JCM Tool Suite Standard Edition" software application.
- 7. Click the Service Mode drop-down menu, then select Performance Test (refer to Figure 10 on the following page).
- 8. Click on the desired Performance Test in the left column (e.g., STACK TEST).
- 9. Click the "Start" Start Button to begin the Performance Test.

Test Results are displayed in the Performance Test window (right column).

10. Click the "Stop" Button to end the selected Performance Test.

NOTE: Repeat Steps 8 through 10 above to run additional Performance Tests.

# Lecture Notes

| Serformance Test    |                           |          |                 |                  |
|---------------------|---------------------------|----------|-----------------|------------------|
|                     | <ul> <li>Start</li> </ul> | P        | roperty         | Value            |
|                     |                           | _ =      | Device Status   |                  |
|                     | 1                         | <b>^</b> | Status          | TEST MODE STANDB |
|                     |                           | -        | Sensor ON/OFF   | 0.55             |
|                     |                           |          | Entrance        | OFF              |
| EEED MOTOR EWD TEST |                           |          | Centering       | OFF              |
| FEED MOTOR REV TEST |                           |          | Box In          | UFF              |
| LED_TEST            |                           |          | Entrance(Sleep) | OFF              |
| SENSOR_TEST         |                           |          | Exit            | OFF              |
|                     |                           |          | Pusher Home     | OFF              |
| DIPSWITCH1_TEST     |                           |          | Centering Home  | OFF              |
| DIPSWITCH2_TEST     |                           |          | Validation      | OFF              |
|                     |                           |          | Validation Ref  | OFF              |
| STACK_TEST          |                           | =        | Motor           |                  |
|                     |                           |          | Motor Speed     | 0                |
| END                 |                           |          | Motor PWM       | 0                |
|                     |                           | =        | Denomi          |                  |
|                     |                           |          | Denomination    | OFF              |
|                     |                           | =        | Dip switch      |                  |
|                     |                           |          | #1              | OFF              |
|                     |                           |          | #2              | OFF              |
|                     |                           |          | #3              | OFF              |
|                     |                           |          | #4              | OFF              |
|                     |                           |          | #5              | OFF              |
|                     |                           |          | #6              | OFF              |
|                     |                           |          | #7              | OFF              |
|                     |                           |          | #8              | OFF              |

#### Figure 10 JCM Tool Suite Performance Test Window

→ NOTE: To test the Pusher Home Sensor:

1. Start the "Sensor Test" in the Performance Test Window. 2. Run the "Stacking Test" with DIP Switch #3 ON and DIP Switch #8 OFF to cycle the Stacker.

2. Verify that the Pusher Home LED Value changes from OFF to ON as the Stacker cycles.

### **Lecture Notes**

Part No. 960-100936R\_Rev. 1

#### PERFORMANCE TESTING Available Tests Using DIP Switch Block #1

Table 7 below lists the available Performance Tests using DIP Switch Block #1, and the settings required for each test.

To run Performance Tests using DIP Switch Settings, proceed as follows:

- 1. Disconnect the DBV-400 Unit from its power source.
- 2. Remove the DBV-400 Unit's Cash Box.
- 3. Set DIP Switch Block #1, Switch #8 ON.
- 4. Reconnect the the DBV-400 Unit to its power source.
- 5. Set the appropriate DIP Switch(es) to ON as shown in Table 7.
- 6. Set DIP Switch Block #1, Switch #8 OFF to begin the Performance Test.
- 7. Confirm correct operation.
- 8. Set DIP Switch Block #1, Switch #8 ON to end the selected Performance Test.

 $\rightarrow$  NOTE: To perform the Acceptance Test:

1. Turn DIP Switch Block #1 Switch 8 OFF. 2. Set the Cash Box onto the DBV-400 Unit. The Acceptance Test will begin automatically.

| Toot Itom                              | DIP Switch Block #1 Settings          |    |    |    |    |                             |    |                    | Test                                       |
|----------------------------------------|---------------------------------------|----|----|----|----|-----------------------------|----|--------------------|--------------------------------------------|
| Test item                              | 1                                     | 2  | 3  | 4  | 5  | 6                           | 7  | 8                  | Description                                |
| Transport<br>Motor Normal<br>Rotation  | ON                                    |    |    |    |    |                             |    | Enable/<br>Disable | Normal Rotation<br>Speed Test              |
| Transport<br>Motor Reverse<br>Rotation |                                       | ON |    |    |    |                             |    | Enable/<br>Disable | Reverse Rotation<br>Speed Test             |
| Stacking Test                          |                                       |    | ON |    |    |                             |    | Enable/<br>Disable | Stacking<br>Mechanism Test                 |
| Aging Test                             |                                       |    |    | ON |    |                             |    | Enable/<br>Disable | Full Cycle (see Table<br>6-5 for interval) |
| Sensor Test*                           |                                       |    |    |    |    |                             | ON | Enable/<br>Disable | Test for Each Sensor†                      |
| Acceptance,<br>w/ Validation           | ON                                    | ON | ON | ON |    |                             |    | Enable/<br>Disable | Acceptance with<br>Validation              |
| Acceptance,<br>No Validation           | ON                                    | ON | ON | ON |    | ON                          |    | Enable/<br>Disable | Acceptance without<br>Validation           |
| Reject Test                            | ON                                    | ON | ON | ON | ON |                             | ON | Enable/<br>Disable | Accept and Reject<br>without Validation    |
| DIP Switch #1<br>Test                  | ON                                    | ON | ON | ON | ON | ON                          | ON | Enable/<br>Disable | DIP Switch #1<br>function check            |
| DIP Switch #2<br>Test                  |                                       | ON | ON | ON | ON | ON                          | ON | Enable/<br>Disable | DIP Switch #2<br>function check            |
| Bezel Status<br>LED Test               |                                       |    |    | ON | ON | ON                          | ON | Enable/<br>Disable | Status LED<br>function check               |
| Bezel LED<br>Test                      | Use Push Button on Validator (Bottom) |    |    |    |    | Bezel LED<br>function check |    |                    |                                            |

#### Table 7 Performance Tests Using DIP Switch Settings

Refer to Table 8 - Sensor Test Procedure and Confirmation on the following page.

† See Figure 2 on page 4 and Figure 3 on page 7 for the component names and sensor locations, respectively.

#### Table 8 Sensor Test Procedure and Confirmation

| Bezel LE              | D Color State | Tost Brooduro*                                           |  |
|-----------------------|---------------|----------------------------------------------------------|--|
| Detected Not Detected |               | iest Flocedule                                           |  |
| Red                   | Extinguished  | Cover/uncover the Entrance Sensor using a Banknote.      |  |
| Blue                  | Extinguished  | Cover/uncover the Validation Sensor using a Banknote.    |  |
| Yellow                | Extinguished  | Cover/uncover the Exit Sensor using a Banknote.          |  |
| White                 | Extinguished  | Push down/release the Cash Box DT Lever.(Box In Sensor). |  |

Refer to "Component Names" on page 4 and "Sensor and Roller Cleaning Procedure" on page 7 for the component and sensor locations respectively.

### **Lecture Notes**

# LED ERROR CODES

#### STARTUP ERRORS

Startup Errors can occur during initial power up of the DBV-400 Unit. During Normal Operating Mode, the Bezel LED flashes white; in Performance Test Mode, however, the Bezel LED flashes white intervals. To identify the Startup Error, count the flashes between pauses, then consult Table 9 to determine the Error, Causes and Solutions.

Table 9 DBV-400 Startup Errors, Causes and Solutions

| Normal<br>Operation | Performance<br>Test | Error               | Causes and Solutions                                                                          |
|---------------------|---------------------|---------------------|-----------------------------------------------------------------------------------------------|
| White (1)           | White (1)           | Boot Check          | Boot Program incorrectly written - CPU Board                                                  |
| White (3)           | White (2)           | Boot I/F            | Boot interface incorrectly written/No Operating<br>Program - Download the software, CPU Board |
| White (3)           | White (3)           | CPU Internal<br>RAM | RAM Reading/Writing Error, CPU Board                                                          |
| White (3)           | White (4)           | External<br>SD RAM  | SD-RAM Reading/Writing Error, Download<br>Software, CPU Board                                 |
| White (3)           | White (5)           | EEPROM              | EEPROM Reading/Writing Error, Calibrate,<br>CPU Board                                         |
| White (3)           | White (6)           | Downloading<br>File | Check file for DBV-400, Download proper software                                              |
| White (3)           | White (8)           | DC Access           | Sensors detected abnormal condition, Clean Sensors, check Stacker.                            |

#### **OPERATIONAL ERRORS**

Operational Errors can occur when the DBV-400 Unit is available to accept Banknotes, and are indicated by the Bezel LED Flashing Red or Magenta. An Operational Error automatically takes the DBV-400 Unit Out of Service until the error is corrected. To identify the Operational Error, count the flashes between pauses, then consult Table 10 to determine the Error, Causes and Solutions.

Table 10 DBV-400 Operational Errors, Causes and Solutions

| Normal<br>Operation | Performance<br>Test | Error                         | Causes and Solutions                           |
|---------------------|---------------------|-------------------------------|------------------------------------------------|
| Red (1)             | Red (1)             | Stacker<br>Motor Lock         | Stacker Motor Speed Error                      |
| Red (3)             | Red (2)             | Pusher<br>Position            | Pusher Mechanism not at Home Position          |
| Red (3)             | Red (3)             | Banknote<br>Jam<br>(Cash Box) | Jam at the Cash Box                            |
| Red (3)             | Red (4)             | Transport<br>Motor Speed      | Transport Motor speed incorrect                |
| Red (3)             | Red (5)             | Transport<br>Motor Lock       | Transport Motor inoperative                    |
| Red (3)             | Red (6)             | Fraud<br>Detected             | Sensors detected Banknote with abnormal timing |

 Table 10 DBV-400 Operational Errors, Causes and Solutions (Continued)

| Normal<br>Operation | Performance<br>Test | Error                          | Causes and Solutions                        |  |  |
|---------------------|---------------------|--------------------------------|---------------------------------------------|--|--|
| Magenta (3)         | Magenta (1)         | Cash Box<br>Full               | Empty Cash Box                              |  |  |
| Magenta (3)         | Magenta (2)         | Cash Box<br>Removed            | Re-seat the Cash Box                        |  |  |
| Magenta (3)         | Magenta (3)         | Banknote<br>Jam<br>(Transport) | Banknote accepting/rejecting Sensor blocked |  |  |

#### BANKNOTE REJECT ERRORS

Banknote Reject conditions are indicated by the Bezel LED Flashing Yellow or Green. To identify the Banknote Reject Error, count the flashes between pauses, then consult Table 11 to determine the Error, Causes and Solutions. **Table 11** DBV-400 Banknote Reject Errors, Causes and Solutions

| Normal<br>Operation | Performance<br>Test | Errors                             | Causes and Solutions                                                                   |
|---------------------|---------------------|------------------------------------|----------------------------------------------------------------------------------------|
| LED<br>Sequence     | LED<br>Sequence     | Enors                              |                                                                                        |
| Yellow (2)          | Yellow (2)          | Magnification<br>Error             | Sensors detected improper levels                                                       |
| Yellow (3)          | Yellow (3)          | Denomination<br>Error              | Sensors detected an abnormal Banknote type                                             |
| Yellow (4)          | Yellow (4)          | Pattern Error                      | Sensors detected an abnormal Banknote type                                             |
| Yellow (5)          | Yellow (5)          | Photo Level<br>Error               | While transporting a Banknote, improper Sensor levels were detected                    |
| Yellow (6)          | Yellow (6)          | Banknote<br>Length Error           | Sensors detected the Banknote length was longer<br>or shorter than the specified value |
| Yellow (7)          | Yellow (7)          | Pattern Error 1                    | Sensors detected improper Banknote pattern                                             |
| Yellow (8)          | Yellow (8)          | Invalid<br>Banknote<br>Error       | Sensors detected the Banknote as invalid                                               |
| Yellow (9)          | Yellow (9)          | Pattern Error 2                    | Sensors detected improper Banknote pattern                                             |
| Green (3)           | Green (1)           | Skewed<br>Insertion Error          | Banknote has been inserted in an incorrect or<br>crooked direction                     |
| Green (3)           | Green (2)           | Remaining<br>Banknotes<br>Returned | While initializing, a Banknote was detected in the Unit                                |
| Green (3)           | Green (3)           | Transport<br>Timeout Error         | Sensors detected improper movement of a<br>Banknote                                    |
| Green (3)           | Green (4)           | Banknote<br>Detection<br>Error     | Sensors detected a Banknote with abnormal timing                                       |
| Green (3)           | Green (5)           | Inhibit Setting                    | Banknote has been inhibited by a DIP Switch Setting or Host command.                   |
| Green (3)           | Green (6)           | Return<br>Commanded                | Banknote was returned in response to a Host Command.                                   |

# **DBV-400 PARTS LIST**

| Table 12 DBV-400 Parts List |                                |                                         |  |  |  |
|-----------------------------|--------------------------------|-----------------------------------------|--|--|--|
| EDP No.                     | JAC No.                        | Description                             |  |  |  |
| Use JAC # $\rightarrow$     | 501-100218R                    | UAC Module                              |  |  |  |
| G00286                      | ← Use EDP #                    | Universal Power Supply for UAC          |  |  |  |
| GA0012                      | ← Use EDP #                    | DBV-400 UAC Harness                     |  |  |  |
| Use JAC # $\rightarrow$     | 400-000178R                    | DBV-400 RS-232 Harness                  |  |  |  |
| Use JAC # $\rightarrow$     | 302-100007RA                   | Power Cord, 2-prong USA                 |  |  |  |
| Use JAC # $\rightarrow$     | 302-000001R                    | USB Male-A to Mini-B Cable              |  |  |  |
| 238678                      | $\leftarrow \text{Use EDP \#}$ | Calibration Reference Paper (KS-095A)   |  |  |  |
| 239641                      | ← Use EDP #                    | Mainframe Disassembly Tool (8 Required) |  |  |  |
| 239642                      | ← Use EDP #                    | Cash Box Disassembly Tool (8 Required)  |  |  |  |
|                             |                                |                                         |  |  |  |

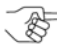

NOTE: Product EDP Numbers that begin with "G" designate products developed by JCM-E Germany.

"JCM American Corporation has been accredited as an Authorized Provider by the International Association for Continuing Education and Training (IACET)"

JCM is a registered trademark of JCM American Corporation. All other product names mentioned herein may be registered trademarks or trademarks of their respective companies. Furthermore,  $\mathbb{T}$ ,  $\mathbb{G}$  and  $\mathbb{G}$  are not always mentioned in each case throughout this publication.

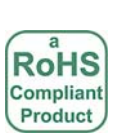

Contains RoHS Compliant Components

925 Pilot Road, Las Vegas, Nevada 89119 Office & Technical Support: (800) 683-7248 (option 1 after hours), FAX: (702) 651-0214 E-mail: support@jcmglobal.com www.jcmglobal.com

G

В

Α